# ZUCCHETTI HR

## Progetto HR Management and Payroll

Gestione Personale esterno

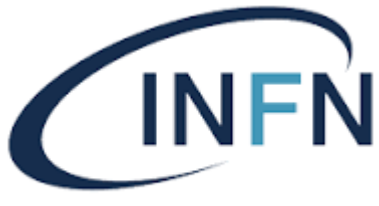

Istituto Nazionale di Fisica Nucleare

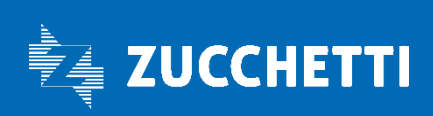

### Sommario

| Premessa                      | 3    |
|-------------------------------|------|
| Gestione anagrafiche autonomi | 3    |
| Inserimento soggetto          | 4    |
| Autonomo occasionale          | 7    |
| Autonomo professionista       | . 12 |

Pag. 2/15

#### Versione aggiornata al 28/11/2022

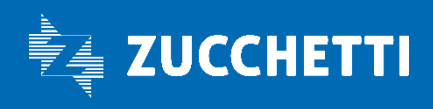

#### Premessa

Il presente documento si propone di essere la guida operativa la gestione del personale esterno, per l'inserimento dell'anagrafica soggetto e rapporto di lavoro in corrispondenza di un nuovo incarico, per la gestione delle voci di compenso e per tutti gli adempimenti successivi (F24, Uniemens, CU, 770).

#### Gestione anagrafiche autonomi

Il personale esterno è diviso in due grandi famiglie:

- Autonomi occasionali
- Autonomi professionisti.

Per facilitare la gestione delle anagrafiche e ridurre al minimo l'inserimento dei dati sono stati configurati dei processi.

All'interno delle aree applicative cliccando sul simbolo in alto a sinistra selezionare il menù gestione dati, verrà visualizzata la barra dei menù in alto. Da qui cliccare sui tre puntini e selezionare processi – desk.

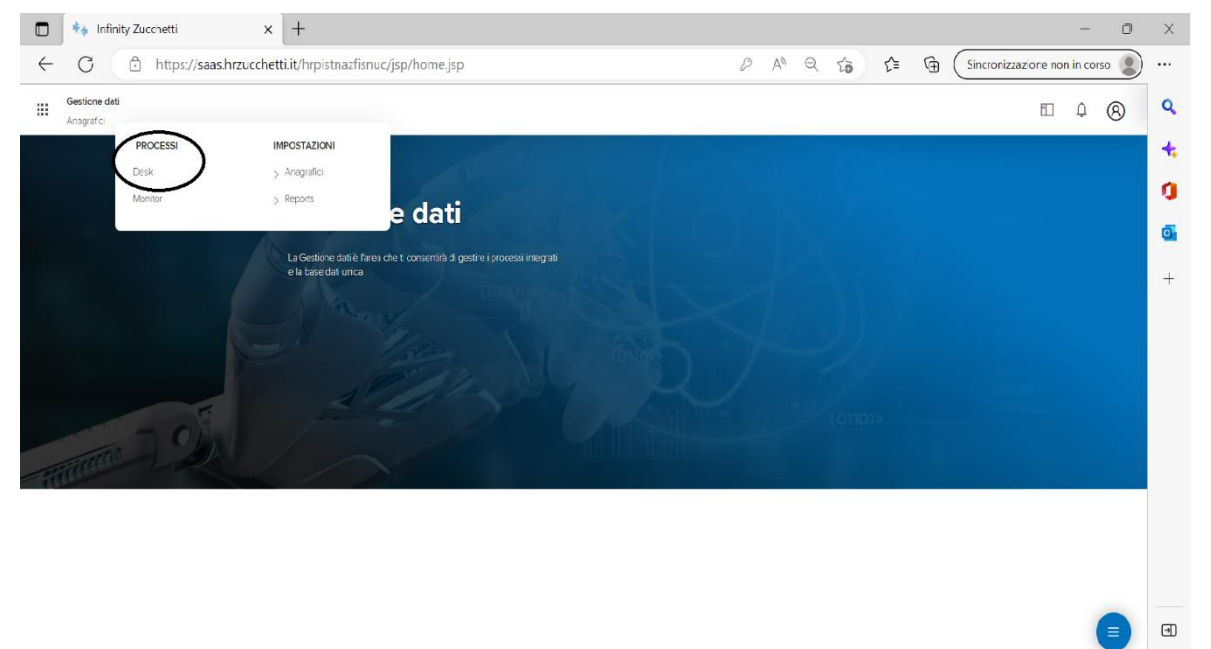

#### javascript: void(0); MY GESTIONE DATI X MY WORKSPACE X DESK GESTIONE DATI X MY GESTIONE DATI X

Si accederà al desk processi nel quale sono visibili i processi:

- Inserimento anagrafica soggetto;
- Inserimento guidato Autonomo occasionale;

Pag. 3/15

ණ

#### Versione aggiornata al 28/11/2022

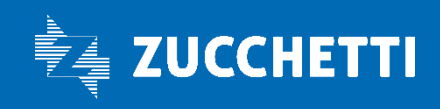

• Inserimento guidato Autonomo professionista;

|                     | Gestione dati                                                |                                                 |
|---------------------|--------------------------------------------------------------|-------------------------------------------------|
| CINAL IN            | Anagrafici                                                   |                                                 |
| <b>Desi</b><br>Nuov | k processi<br>In corso Storico                               | A A                                             |
| Ċ                   | utilizzare i link sottostanti per avviare un nuovo processo: |                                                 |
| A                   | Assunzione                                                   | Inserimento Anagrafiche                         |
| Ir                  | nserimento guidato Autonomo occasionale - Step iniziale      | Inserimento anagrafica soggetto - Step iniziale |
| Ir                  | nserimento guidato Autonomo profession Step iniziale         |                                                 |
|                     |                                                              |                                                 |
|                     |                                                              |                                                 |
|                     |                                                              |                                                 |
| -                   |                                                              |                                                 |
| _                   |                                                              |                                                 |
|                     |                                                              |                                                 |

Il soggetto è la persona alla quale verrà collegato il rapporto di lavoro relativo all'incarico. Può essere identificato con il codice fiscale che è univoco e ne esisterà uno ed una sola volta. Se il soggetto già esiste non è necessario procedere ad un nuovo inserimento.

#### Inserimento soggetto

Selezionando il punto di menù "Inserimento anagrafica soggetto", apparirà la prima maschera di inserimento guidato dell'anagrafica soggetto. Tutti gli step dei vari processi hanno delle istruzioni che è possibile seguire per facilitare l'inserimento dati e concludere il processo con successo. Nella prima maschera, che si presenta come di seguito visualizzato, cliccando su esegui si passerà allo step successivo

| Soggetto - Definizione In lavorazione<br>Assegnato a Missioni Trasferte                                                                                        | Inserimento anagrafica soggetto- Vers. 01.00<br>Istanza processo № 376 - in lavorazione |
|----------------------------------------------------------------------------------------------------|-----------------------------------------------------------------------------------------|
| [Istruzioni]                                                                                                    |                                                                                         |
| Esegui Esegui Completa                                                                                                    |                                                                                         |
| ISTRUZIONI                                                                                                    |                                                                                         |
| Nello step a seguire si dovrà inizializzare il soggetto. In particolare, si dovranno compilare le due schede in alto a sinistra: "Definizione" e "Anagrafici". |                                                                                         |
| Cliccare su "esegui" per continuare                                                                                                    |                                                                                         |
|                                                                                                    |                                                                                         |

Nella maschera successiva il primo dato utile da inserire è la data di nascita

Pag. 4/15

#### Versione aggiornata al 28/11/2022

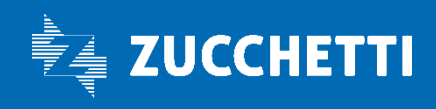

| Istruzioni                  | Esegui     | Informazioni                                                        | Completa           |
|-----------------------------|------------|---------------------------------------------------------------------|--------------------|
| Nuovo<br><b>Soggetto</b>    |            | 2                                                                   |                    |
| Definizione Anagrafici      |            |                                                                     |                    |
| Soggetto                    |            |                                                                     | ^                  |
| Cod azienda/Ente            | 000000 Tut | ti i codici non definiti direttamente                               |                    |
| Cod identificativo          |            | L'identificativo verrà det<br>automatico<br>alla conferma del sogge | erminato in<br>tto |
| Validità                    |            |                                                                     | ^                  |
| Data di nascita             | *          | $\mathbf{>}$                                                        |                    |
| Informazioni aggiuntive     |            |                                                                     | ^                  |
| Utilizzo azienda/Ente       |            |                                                                     |                    |
| Regola di codifica          | Mnemonica  |                                                                     |                    |
| Controlli di obbligatorietà |            |                                                                     |                    |
| Note                        |            |                                                                     |                    |
| Gestione contatto           |            |                                                                     | ^                  |

ATTENZIONE!!! Tutti i campi contrassegnati con un asterisco rosso sono obbligatori. La loro mancata compilazione non permetterà il salvataggio dei dati inseriti.

Dopo aver inserito la data di nascita è possibile spostarsi nella scheda anagrafici per completare l'inserimento dei dati del nuovo soggetto. E' possibile raggiungere la sezione anagrafici cliccando sull'apposito link in cima alla pagina come indicato nella figura seguente.

Pag. 5/15

#### Versione aggiornata al 28/11/2022

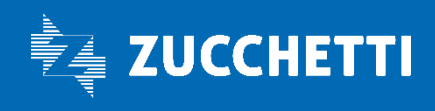

## ZUCCHETTI HR

| P Istruzioni                | 5 Esegui   | 1                        | nformazioni                               | Completa    |  |
|-----------------------------|------------|--------------------------|-------------------------------------------|-------------|--|
| Nuovo<br>Soggetto           |            | Carl Carl                |                                           | Rel         |  |
| Defnizione Anagrafici       |            |                          |                                           |             |  |
| Soggetto                    |            |                          |                                           |             |  |
| Cod azienda/Ente            | 000000     | Tutti i codici non defir | niti direttamente                         |             |  |
| Cod identificativo          |            |                          | L'identificativo verrà dete<br>automatico | erminato in |  |
|                             |            |                          | alla conferma del sogge                   | tto         |  |
| Validità                    |            |                          |                                           |             |  |
| Data di nascita             | 27-08-1983 |                          |                                           |             |  |
|                             |            |                          |                                           |             |  |
| Informazioni aggiuntive     |            |                          |                                           |             |  |
| Utilizzo azienda/Ente       |            |                          |                                           |             |  |
| Regola di codifica          | Mnemonica  |                          |                                           |             |  |
| Controlli di obbligatorietà |            |                          |                                           |             |  |
| Note                        |            |                          |                                           |             |  |
|                             |            |                          |                                           |             |  |
| Gestione contatto           |            |                          |                                           |             |  |

Cod contatto

Da qui si procederà all'inserimento di nome, cognome e luogo di nascita. Il sistema calcolerà in automatico il codice fiscale. Cliccando in alto a destra su salva, il sistema tornerà alla maschera dei processi dove sarà necessario completare l'operazione cliccando sull'apposito pulsante. Il processo successivo riguarderà l'inserimento dell'indirizzo di residenza, numero di telefono e email. Una volta concluso l'inserimento cliccare su salva e poi completa.

L'inserimento dell'anagrafica soggetto è terminato. A questo punto è possibile collegare al soggetto un rapporto di lavoro per permettere la liquidazione dei compensi. A seconda della tipologia di autonomo che stiamo trattando selezionare l'inserimento guidato di interesse.

Pag. 6/15

#### Versione aggiornata al 28/11/2022

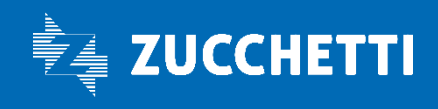

#### Autonomo occasionale

Nella prima maschera del processo cliccare su esegui per ricercare e selezionare il soggetto a cui attribuire un nuovo incarico. E' possibile inserire anche solo parte del nome o del cognome e cliccare su ricerca. Selezionare il soggetto corretto e cliccare in alto a destra su conferma. Nella maschera successiva cliccare su completa e successivamente su esegui per iniziare la creazione del rapporto di lavoro. Se il soggetto non esiste è necessario tornare indietro nel desk dei processi per eseguire il processo "Inserimento soggetto" e cioè inserire l'identità della persona quindi i dati anagrafici come nome, cognome, data e luogo di nascita, codice fiscale e indirizzo di residenza.

| Selezio<br>Assegnat | ne Soggetto in lavor<br>o a Missioni Trasferte<br>ni] | szione       |        |          |                |               | Inserimento guidato Autonomo occas<br>Istanza processo Nº |
|---------------------|-------------------------------------------------------|--------------|--------|----------|----------------|---------------|-----------------------------------------------------------|
| ls                  | truzioni                                              | Esegui       | Inform | azioni   | Completa       |               |                                                           |
| Identif             | icazione soggetto                                     |              |        |          |                |               | Conf                                                      |
| Filtro (d           | cognome o nome) AUT                                   | ONOM         |        |          |                |               |                                                           |
|                     | Tipo soggetto -                                       |              | ~      |          | Ricerca        |               |                                                           |
| E<br>+              | Azienda                                               | Soggetto     |        | Cognome  | Nome           | Cod fiscale   | Data di nascita                                           |
|                     | 000000                                                | AUTOCC000001 |        | AUTONOMO | OCCASIONALE    | TNMCSN78E31F2 | 05C 31-05-1978                                            |
|                     | 000000                                                | AUTOCC000002 |        | AUTONOMO | OCCASIONALE 2  | TNMCSN83R27H  | 501L 27-10-1983                                           |
| 0                   | 000000                                                | AUTOCC000003 |        | AUTONOMO | OCCASIONALE    | TNMCSN83M27H  | 501V 27-08-1983                                           |
|                     | 000000                                                | AUTTES000001 |        | AUTONOMO | PROFESSIONISTA | TNMPFS83R27H  | 501E 27-10-1983                                           |

Nella maschera che il sistema propone della definizione rapporto di lavoro è necessario inserire il campo data assunzione identificato con la data conferimento incarico. Dopo aver inserito la data, cliccare su salva per procedere al passaggio successivo. L'applicativo assegnerà in automatico il codice dipendente. La maschera successiva è relativa ai dati della data assunzione e della struttura di appartenenza. Tutti gli altri campi sono già precompilati, l'unica informazione da inserire è la struttura pagante dalla sezione dati organico nei campi indicati in figura. Se non si conosce il codice struttura è possibile ricercarla selezionando la lentina e accedendo alla lista valori.

Pag. 7/15

#### Versione aggiornata al 28/11/2022

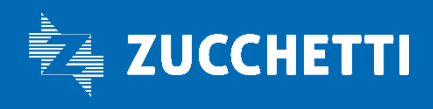

| Rapporto di lavoro - rapporto/organico<br>Assegnato a Missioni Trasferte<br>Per completare l'azione appena eseguita cliccare su<br>[Istruzioni] | n lavorazione<br>"Completa". | C                                 |                               |  |
|----------------------------------------------------------------------------------------------------|------------------------------|-----------------------------------|-------------------------------|--|
| Esegu                                                                                                    |                              | Informazioni                      | Completa                      |  |
| Nuovo<br>Rapporto di lavoro - Comuni - Rapporto/O                                                                                               | Drganico                     |                                   |                               |  |
| Ultima variazione                                                                                                    |                              |                                   |                               |  |
| Validità                                                                                                    |                              |                                   |                               |  |
| Inizio validità 020120                                                                                                    | 23 🛗                         | <u> </u>                          | Fine validità 31-12-2999      |  |
| Dati rapporto Dati aggiuntivi Apprendi                                                                                                    | istato/tirocinio             | Dati organico Symministrato/Dista | ccato Trasferimenti societari |  |
| Struttura di appartene za                                                                                                    |                              | >                                 |                               |  |
| Struttura di assegnazione                                                                                                    |                              |                                   |                               |  |
| Fondo                                                                                                    |                              | Q                                 |                               |  |
| Unità organizzativa                                                                                                    | Q                            |                                   |                               |  |
| Ruolo                                                                                                    |                              |                                   |                               |  |
| Struttura temporanea                                                                                                    | Q                            |                                   |                               |  |
|                                                                                                    |                              | Q                                 |                               |  |
|                                                                                                    |                              |                                   |                               |  |

Cliccando su salva e successivamente su completa e esegui si andrà avanti nel processo entrando nella maschera strutturali/contrattuali. Questa è solo una maschera di "passaggio" dove sono indicati i codici contratto e qualifica utili per la classificazione del professionista nella reportistica. Non richiede inserimento di dati quindi è necessario solo salvare e andare avanti. La sezione successiva è relativa alla parte fiscale del professionista. Il sistema di default già inserisce i campi utili al corretto indirizzamento delle ritenute fiscali in F24. L'unico motivo per il quale può essere richiesta la variazione dei dati di questa sezione riguarda l'inserimento di eventuali agevolazioni fiscali visualizzabili

Pag. 8/15

#### Versione aggiornata al 28/11/2022

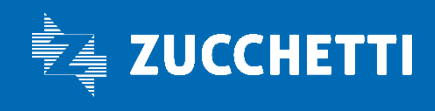

## PAGHE PROJECT Analisi funzionale

dall'apposito menù a tendina oppure per forzare l'applicazione dell'aliquota fiscale nel campo "Aliquota fissa".

| <ul> <li>Processo - Inserimento guidar</li> </ul> | atonomo occasionale- vers. 01.00 - Lavoro - Microsoft Edge             | - 0 ×                                                                                                    |
|---------------------------------------------------|------------------------------------------------------------------------|----------------------------------------------------------------------------------------------------|
| https://saas.hrzucchet                            | /hrpistnazfisnuc/servlet/spbpm_interface_open_step?p_Process=7&p_Step= | $\label{eq:linear} 1\&p_From=spbpm_interface_newinstance&p_Interface=/jsp/spbpm_stepcontroller.j \ A^h  \mbox{$\mathbb{Q}$}$ |
| Nuovo<br>Rapporto di lavoro - Fiscali - Er        |                                                                        | Salva Annulia •••                                                                                                    |
| Ultima variazione                                 | ~                                                                      |                                                                                                    |
| Validità                                          | ^                                                                      |                                                                                                    |
| Inizio validità                                   | 02012022 Fine validità 3112-2999                                       |                                                                                                    |
| Erario                                            | ^                                                                      |                                                                                                    |
| Tipo erario                                       | 7 Autonomi Professionisti (1040)                                       |                                                                                                    |
| Tipo erario alternativo                           |                                                                        |                                                                                                    |
| Cod criterio versamento                           | Versamento imposta per competenza                                      |                                                                                                    |
| Dicembre pagato dopo 12/01                        |                                                                        |                                                                                                    |
| Cod raggruppamento fasce                          |                                                                        |                                                                                                    |
| Aliquota fissa                                    | 0,00000                                                                |                                                                                                    |
| Reddito per aliquota più elevata                  | 0,00                                                                   |                                                                                                    |
| Sospensione eventi accessionali                   | ime da calcolo tributo                                                 |                                                                                                    |
| Agevolazioni fiscali                              | · · · ·                                                                |                                                                                                    |
| Cod stato estero per ecevolazioni<br>fiscar       |                                                                        |                                                                                                    |
| Redditi prestati in zone di frontiera             |                                                                        |                                                                                                    |
| Credito d'imposta settore pesca                   | · · · · ·                                                              |                                                                                                    |
| Gestione suddivisioni F24                         | issuna selezione 🗸                                                     |                                                                                                    |

Cliccare su salva e successivamente completa e esegui per continuare nell'inserimento del rapporto di lavoro. Si arriverà quindi nella maschera della contribuzione INPS. Nella sezione contributi il sistema proporrà di default i campi settore previdenziale e inquadramento compilato con i codici PR90. Questi codici indicano una contribuzione piena. Se il professionista ha indicato un diverso inquadramento previdenziale è necessario gestire il dato tramite il pulsante della lentina che permette la visualizzazione della lista valori in corrispondenza del campo inquadramento previdenziale. Gli inquadramenti previdenziali presenti sono esposti in figura.

|     |                         |             |             |                |                   |                                          |          | × |
|-----|-------------------------|-------------|-------------|----------------|-------------------|------------------------------------------|----------|---|
| Ele | enco <b>Inquadramer</b> | iti previde | nziali      |                |                   | Stampa                                   | Aggiorna |   |
|     | Cod piano tab.          | Valuta      | Cod settore | Descrizione    | Cod inquadramento | Descrizione                              |          |   |
|     | 99999                   | EUR         | PR90        | Professionisti | PR90              | Autonomi occasionali INPS 33,72% SI IRAP |          |   |
| ÷   | ⊃ 99999                 | EUR         | PR90        | Professionisti | PR95              | Autonomi occasionali INPS 24% SI IRAP    |          |   |
|     | 99999                   | EUR         | PR90        | Professionisti | PR96              | Autonomi No Inps - Si Irap               |          |   |

Una volta completata la maschera salvare e andare avanti tramite i successivi pulsanti completa ed esegui per arrivare nella maschera sezione Inps.

Pag. 9/15

#### Versione aggiornata al 28/11/2022

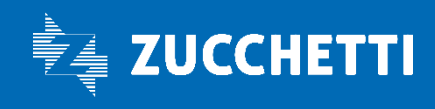

La sezione Inps è una maschera precompilata e sulla quale si dovrà intervenire soltanto quando il professionista ha indicato di versare la contribuzione anche ad un'altra cassa professionisti. In questo caso nel campo "cod altra assicurazione" in fondo alla pagina è possibile tramite la lentina selezionare la cassa indicata dal dipendente. Salvare e andare avanti per arrivare all'ultima maschera da gestire relativa alle voci da liquidare.

| 0,00           |      |
|----------------|------|
|                |      |
|                |      |
|                |      |
|                |      |
| Nessuna scelta | ~    |
|                |      |
|                | 2    |
| Nessuno        | ~    |
|                |      |
|                | 0,00 |

Collaboratori

| Cod attività prevalente                             | 029 . Lavoratori autonomi occasionali |
|-----------------------------------------------------|---------------------------------------|
| Cod altra assicurazione                             |                                       |
| Cecolino pagato dopo 12/01                          | Come da regola di calcolo 🗸           |
| UNIEMENS                                            |                                       |
| Tipo rapporto                                       | <u>م</u>                              |
| Unita organizzativa no ind. 1 - RSPP 1              |                                       |
| Cod calamità                                        | ۹                                     |
| Cod certificazione                                  | ٩.                                    |
| Forza ottenimento denuncia<br>lavoratori dipendente |                                       |

L'ultima sezione da gestire è relativa all'inserimento delle causali per la liquidazione dei compensi occasionali. La maschera si presenta come in figura. Le voci da utilizzare per la liquidazione del compenso di un autonomo occasionale sono le seguenti. Se queste non dovessero essere esaustive, verranno implementate. Di seguito breve elenco delle voci da utilizzare in inserimento nella maschera delle voci automatiche:

Pag. 10/15

#### Versione aggiornata al 28/11/2022

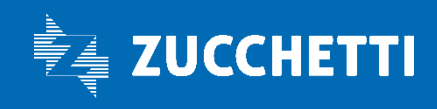

| Cod voce | Descrizione                    |
|----------|--------------------------------|
| AOC001   | Compenso lordo                 |
| AOC002   | Rimb. spese per nome e conto   |
| AOC003   | Rimborso spese missioni viaggi |
| AOC004   | Somme non sogg.Rit. x reg.conv |
| AOC020   | Redditi gia' percepiti         |
| AOC025   | Rec. anticipo                  |

La voce verrà inserita nel campo Cod voce. E' possibile anche scrivere il codice voce e tasto tab sulla tastiera per selezionare la voce desiderata. Le date inizio e fine validità sono molto importanti perché identificano il periodo di pagamento e devono corrispondere sempre al primo e all'ultimo giorno del mese in cui si vuole corrispondere il compenso. Possono essere anche inserite date future, nel momento in cui verrà eseguito il calcolo del compenso di quel mese, il sistema calcolerà le voci. Nel campo risultato sarà necessario indicare l'importo da liquidare, mentre nelle date inizio e fine in basso è possibile indicare il periodo di competenza della voce. Queste ultime due date sono solo espositive, e non influiscono su nessun calcolo. Una volta inserite le voci selezionare il pulsante "salva".

| pporto di lavoro - Cedolini - \                                                                                                    | Voci automatiche                                   |                 |                         |           | 30140  | r osterii |
|----------------------------------------------------------------------------------------------------|----------------------------------------------------|-----------------|-------------------------|-----------|--------|-----------|
| ma variazione                                                                                                    |                                                    |                 |                         |           |        |           |
| nco voci                                                                                                    |                                                    |                 |                         |           |        |           |
| Cod voce                                                                                                    |                                                    | Inizio validità | Fine validità           |           |        | :         |
| AOC001 Compenso lore                                                                                                    | o                                                  | 01-02-2023*     | 28-02-2023 <sup>*</sup> |           |        |           |
|                                                                                                    |                                                    |                 |                         |           |        |           |
|                                                                                                    |                                                    |                 |                         |           |        |           |
|                                                                                                    |                                                    |                 |                         |           |        |           |
|                                                                                                    |                                                    |                 |                         |           |        |           |
|                                                                                                    |                                                    |                 |                         |           |        |           |
|                                                                                                    |                                                    |                 |                         |           |        |           |
| Dati da impostare automaticamen                                                                                                    | te                                                 |                 |                         |           |        |           |
| Dati da impostare automaticamen<br>Quantità                                                                                                 | te<br>0,000                                        | Tariffa         | 0,00000                 | Risultato | 400,00 |           |
| Dati da impostare automaticamen<br>Quantità<br>Data inizio                                                                                  | te<br>0,000<br>23-11-2020                          | Tariffa         | 0,00000                 | Risultato | 400,00 |           |
| Dati da impostare automaticamen<br>Quantità<br>Data inizio<br>Data fine                                                                     | te<br>0,000<br>23-11-2020                          | Tariffa         | 0,00000                 | Risultato | 400,00 |           |
| Dati da impostare automaticamen<br>Quantità<br>Data inizio<br>Data fine<br>Fondo                                                            | te<br>0,000<br>23-11-2020<br>23-11-2020            | Tariffa         | 0,00000                 | Risultato | 400,00 |           |
| Dati da impostare automaticamen<br>Quantità<br>Data inizio<br>Data fine<br>Fondo                                                            | te<br>0,000<br>23-11-2020                          | Tariffa         | 0,00000                 | Risultato | 400,00 |           |
| Dati da impostare automaticamen<br>Quantità<br>Data inizio<br>Data fine<br>Fondo<br>Riferimento                                             | te<br>0,000<br>23-11-2020                          | Teriffe         | 0,00000                 | Risultato | 400,00 |           |
| Dati da impostare automaticamen<br>Quantità<br>Data inizio<br>Data fine<br>Fondo<br>Riferimento<br>Note                                     | te<br>0,000<br>23-11-2020                          | Tariffa         | 0.00000                 | Risultato | 400,00 |           |
| Dati da impostare automaticamen<br>Quantità<br>Data inizio<br>Data fine<br>Fondo<br>Riferimento<br>Note<br>Perametri per calcolo            | te<br>0,000<br>23:11:2020                          | Tariffa         | 0,00000                 | Risultato | 400,00 |           |
| Dati da impostare automaticamen<br>Quantità<br>Data inizio<br>Data fine<br>Fondo<br>Riferimento<br>Note<br>Parametri per calcolo<br>Importo | te<br>0,000<br>23:11:2020<br>23:11:2020<br>0,00000 | Tariffa         | 0,00000                 | Risultato | 400,00 |           |

Pag. 11/15

#### Versione aggiornata al 28/11/2022

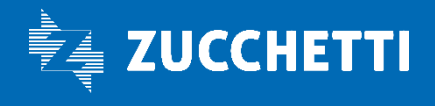

#### Autonomo professionista

Nella prima maschera del processo cliccare su esegui per ricercare e selezionare il soggetto a cui attribuire un nuovo incarico. E' possibile inserire anche solo parte del nome o del cognome e cliccare su ricerca. Selezionare il soggetto corretto e cliccare in alto a destra su conferma. Nella maschera successiva cliccare su completa e successivamente su esegui per iniziare la creazione del rapporto di lavoro. Se il soggetto non esiste è necessario tornare indietro nel desk dei processi per eseguire il processo "Inserimento soggetto" e cioè inserire l'identità della persona quindi i dati anagrafici come nome, cognome, data e luogo di nascita, codice fiscale e indirizzo di residenza.

| Selezio<br>Assegnal | one Soggetto in lavo<br>to a Missioni Trasferte<br>ni.] | Rezione      |              |                | A C N            | Inserimento guidato Autonomo occa:<br>Istanza processo Nº |
|---------------------|---------------------------------------------------------|--------------|--------------|----------------|------------------|-----------------------------------------------------------|
| G Is                | truzioni                                                | Esegui       | Informazioni | Completa       |                  |                                                           |
| Identii             | ficazione soggetto                                      |              |              |                |                  | Conf                                                      |
| Filtro (            | cognome o nome) AL                                      | ITONOM       |              |                |                  |                                                           |
|                     | Tipo soggetto -                                         |              | ~            | Ricerca        |                  |                                                           |
| F<br>+              | Azienda                                                 | Soggetto     | Cognome      | Nome           | Cod fiscale      | Data di nascita                                           |
|                     | 000000                                                  | AUTOCC000001 | AUTONOMO     | OCCASIONALE    | TNMCSN78E31F205C | 31-05-1978                                                |
|                     | 000000                                                  | AUTOCC000002 | AUTONOMO     | OCCASIONALE 2  | TNMCSN83R27H501L | 27-10-1983                                                |
| 0                   | 000000                                                  | AUTOCC000003 | AUTONOMO     | OCCASIONALE    | TNMCSN83M27H501V | 27-08-1983                                                |
|                     | 000000                                                  | AUTTES000001 | AUTONOMO     | PROFESSIONISTA | TNMPFS83R27H501E | 27-10-1983                                                |

Nella maschera che il sistema propone della definizione rapporto di lavoro è necessario inserire il campo data assunzione identificato con la data conferimento incarico. Dopo aver inserito la data, cliccare su salva per procedere al passaggio successivo. L'applicativo assegnerà in automatico il codice dipendente. La maschera successiva è relativa ai dati della data assunzione e della struttura di appartenenza. Tutti gli altri campi sono già precompilati, l'unica informazione da inserire è la struttura pagante dalla sezione dati organico nei campi indicati in figura. Se non si conosce il codice struttura è possibile ricercarla selezionando la lentina e accedendo alla lista valori.

Pag. 12/15

#### Versione aggiornata al 28/11/2022

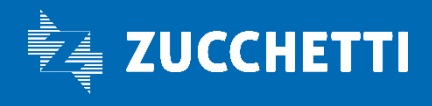

| Rapporto di lavoro - rapporto/organico<br>Assegnato a Missioni Trasferte<br>Per completare l'azione appena eseguita cliccare su<br>[Istruzioni] | in lavorazione<br>I "Completa". |                                   |                         |
|----------------------------------------------------------------------------------------------------|---------------------------------|-----------------------------------|-------------------------|
| Esegu                                                                                                    | ii                              | Informazioni — G                  | Completa                |
| Nuovo<br>Rapporto di lavoro - Comuni - Rapporto/                                                                                                | Organico                        |                                   |                         |
| Ultima variazione                                                                                                    |                                 |                                   |                         |
| Validità                                                                                                    |                                 |                                   |                         |
| Inizio validità 02012                                                                                                    | 023                             | Fine va                           | lidità 31-12-2999       |
| Dati rapporto Dati aggiuntivi Apprend                                                                                                    | istato/tirocinio                | organico Somministrato/Distaccato | Trasferimenti societari |
| Struttura di appartenesza                                                                                                    |                                 |                                   |                         |
|                                                                                                    |                                 |                                   |                         |
| Struttura di assegnazione                                                                                                    |                                 |                                   |                         |
| Fondo                                                                                                    |                                 | 0                                 |                         |
| Unità organizzativa                                                                                                    | Q                               |                                   |                         |
| Ruolo                                                                                                    |                                 |                                   |                         |
| Struttura temporanea                                                                                                    | Q                               |                                   |                         |
| -                                                                                                    |                                 | Q                                 |                         |
|                                                                                                    |                                 |                                   |                         |

Cliccando su salva e successivamente su completa e esegui si andrà avanti nel processo entrando nella maschera strutturali/contrattuali. Questa è solo una maschera di "passaggio" dove sono indicati i codici contratto e qualifica utili per la classificazione del professionista nella reportistica. Non richiede inserimento di dati quindi è necessario solo salvare e andare avanti. La sezione successiva è relativa alla parte fiscale del professionista. Il sistema di default già inserisce i campi utili al corretto indirizzamento delle ritenute fiscali in F24.

Pag. 13/15

#### Versione aggiornata al 28/11/2022

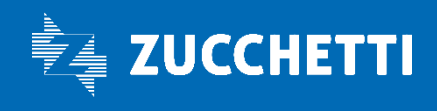

# ZUCCHETTI HR

🚧 Processo - Inserimento guidato Autonomo occasionale- Vers. 01.00 - Lavoro - Microsoft Edge – o × 🖞 https://saas.hrzucchetti.it/hrpistnazfisnuc/servlet/spbpm\_interface\_open\_step?p\_Process=7&p\_Step=1&p\_From=spbpm\_interface\_newinstance&p\_Interface=./jsp/spbpm\_stepcontroller.j... 🛝 🔍 Nuovo Rapporto di lavoro - Fiscali - Erario Salva Annulla ···· Ultima variazione Validità Inizio validità 02012023 Fine validità 31-12-2999 Erario Tipo erario 007 O Autonomi Professionisti (1040) Tipo erario alternativo Cod criterio versamento O Versamento imposta per competenza Dicembre pagato dopo 12/01 Cod raggruppamento fasce Aliquota fissa 0,00000 Reddito per aliquota più elevata 0.00 Agevolazioni fiscali No Redditi prestati in zone di frontiera Credito d'imposta settore pesca No Gestione suddivisioni F24 Nessuna selezione

L'ultima sezione da gestire è relativa all'inserimento delle causali per la liquidazione dei compensi autonomi professionisti. La maschera si presenta come in figura. Le voci da utilizzare per la liquidazione del compenso di un autonomo professionista sono le seguenti. Se queste non dovessero essere esaustive, verranno implementate. Di seguito breve elenco delle voci da utilizzare in inserimento nella maschera delle voci automatiche:

| Cod voce | Descrizione                    |
|----------|--------------------------------|
| AUT001   | Ammontare Lordo Corrisposto    |
| AUT002   | Rimb. spese per nome e conto   |
| AUT003   | Rimborso spese missioni viaggi |
| AUT004   | Somme nom sogg.Rit. x reg.conv |
| AUT006   | Altre somme esenti             |
| AUT015   | Assoggettamento IVA            |
| AUT020   | Contributo cassa professionale |

La voce verrà inserita nel campo Cod voce. E' possibile anche scrivere il codice voce e tasto tab sulla tastiera per selezionare la voce desiderata. Le date inizio e fine validità sono molto importanti perché identificano il periodo di pagamento e devono corrispondere sempre al primo e all'ultimo giorno del mese in cui si vuole corrispondere il compenso. Possono essere anche inserite date future, nel momento in cui verrà eseguito il calcolo del compenso di quel mese, il sistema calcolerà le voci. Nel campo risultato sarà necessario indicare l'importo da liquidare, mentre nelle date Pag. **14/15** 

#### Versione aggiornata al 28/11/2022

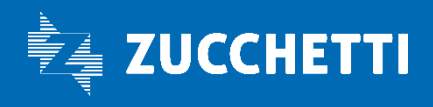

inizio e fine in basso è possibile indicare il periodo di competenza della voce. Queste ultime due date sono solo espositive, e non influiscono su nessun calcolo. Una volta inserite le voci selezionare il pulsante "salva".

| ione Elenco                             |                         |                 |                           |           |             |
|-----------------------------------------|-------------------------|-----------------|---------------------------|-----------|-------------|
| lifica<br>oporto di lavoro - Cedolini - | Voci automatiche        |                 |                           |           | Salva Post- |
| ma variazione                           |                         |                 |                           |           |             |
| co voci                                 |                         |                 |                           |           |             |
| Cod voce                                |                         | Inizio validità | Fine validità             |           |             |
| AUT001                                  | ordo Corrisposto        | 01-02-2023*     | <mark>28-02-2023</mark> * |           |             |
|                                         |                         |                 |                           |           |             |
|                                         |                         |                 |                           |           |             |
|                                         |                         |                 |                           |           |             |
|                                         |                         |                 |                           |           |             |
| Dati da impostare automaticame          | nte                     |                 |                           |           |             |
| Quantità                                | 0,000                   | Tariffa         | 0,00000                   | Risultato | 5750,00     |
| Data inizio                             | 01-07-2022              |                 |                           |           |             |
| Data fine                               | <mark>31-12-2022</mark> |                 |                           |           |             |
| Fondo                                   |                         |                 |                           |           |             |
| Riferimento                             |                         |                 |                           |           |             |
| Note                                    |                         |                 |                           |           |             |
|                                         |                         |                 |                           |           |             |
| Parametri per calcolo                   | 0.00000                 | -               | a imparte                 |           |             |
| Importo                                 | 0,0000                  | lip             | o importo                 | ~         |             |
| Divisore                                |                         | Cod da'         |                           |           |             |
|                                         | •                       | Coulda          | to mensile                |           |             |

Pag. 15/15

#### Versione aggiornata al 28/11/2022

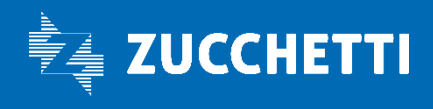